## INSTRUCTIVO ReTHUS (Registro Único Nacional del Talento Humano en Salud)

- 1. Ingrese a: https://n9.cl/rqn1
- 2. Diligencie la identificación o nombre y apellido a consultar, luego de clic en verificar registro en ReTHUS

| Buscar en el menú<br>Menu X                                                   | SISPRO - APLICATIVOS MISIONALES<br>Sistema Integral de Información de la Protección Social                                                                | SALUD Y<br>CIAL                                                |                                    | Ingresar Registranse Ayuda                                                  |
|-------------------------------------------------------------------------------|----------------------------------------------------------------------------------------------------|----------------------------------------------------------------|------------------------------------|-----------------------------------------------------------------------------|
| <ul> <li>Principal</li> <li>SIDAM- SI Estandares de Medicam &gt; 1</li> </ul> | ReTHUS<br>A continuación diligencie la identificación o nombre y apellido de la persona a consulta<br>Tipo de Identificación * Número de Identificación * | ar en el Registro Unico Nacional de Talento H<br>Primer Nombre | umano en Salud.<br>Primer Apellido |                                                                             |
|                                                                               | - Select one -<br>Confirme los números de la Imagen •                                                                                                    |                                                                |                                    | 3. Seleccione el tipo de<br>identificación y digite el<br>número de cédula. |
|                                                                               |                                                                                                    | Verificar Registro en ReTHUS                                   | nplar                              | Luego de clic en<br>verificar registro en ReTHUS.                           |

4. Observe el resultado general y de clic en ver (Detalles), allí le aparecerá la información detallada, verifique que la información académica sea coherente a su profesió.

| Buscar en el menú<br>Menu X                                                   | SISPRO - APLICATIVOS MISIONALES<br>Sistema Integral de Información de la Protección Social 🔯 MINISTERIO DE SALUD Y<br>PROTECCIÓN SOCIAL                                                                                                    | Registrarse Ayuda |
|-------------------------------------------------------------------------------|----------------------------------------------------------------------------------------------------|-------------------|
| <ul> <li>Principal</li> <li>SIDAM- SI Estandares de Medicam &gt; 1</li> </ul> | ReTHUS   A continuación diligencie la identificación o nombre y apellido de la persona a consultar en el Registro Unico Nacional de Talento Humano en Salud.   Tipo de Identificación *   Vúmero de Identificación *   Primer Nombre   Primer Apellido   Continue los números de la Imagen *   732 7   Continue                                                       |                   |
|                                                                               | Verificar Registro en ReTHUS       Limpiar         Resultado General -2023-08-25→10:25:07 AM         Tipo Identificación       Nro. Identificación       Primer Nombre       Segundo Nombre       Primer Apellido       Segundo Apellido       Estado Identificación:       Detalles         CC       Vigente       Vigente       Vigente       Vigente       Vigente |                   |

5. Tome captura a la pantalla e imprima la imagen, anéxela en el instructivo ReTHUS

|                            |                                              |                                                   | -                                                                                                    | Limpiai                                                                            |                                           |                                                                        |                               |
|----------------------------|----------------------------------------------|---------------------------------------------------|----------------------------------------------------------------------------------------------------|------------------------------------------------------------------------------------|-------------------------------------------|------------------------------------------------------------------------|-------------------------------|
|                            |                                              |                                                   | Resultado General -2                                                                                                    | 023-08-25→10:18:23 AM                                                              |                                           |                                                                        |                               |
| Tip                        | o Identificación Ni                          | ro. Identificación Primer                         | Nombre Segundo Nombr                                                                                                    | e Primer Apellido                                                                  | Segundo Apellido                          | Estado Identificación:                                                 | Detalles                      |
| CC                         |                                              |                                                   |                                                                                                    |                                                                                    |                                           | Vigente                                                                | Ver                           |
|                            |                                              |                                                   |                                                                                                    |                                                                                    |                                           |                                                                        |                               |
|                            |                                              |                                                   | .identificado(a) con                                                                                                    | CC registra La si                                                                  | guiente información:                      |                                                                        | o que el (la) sellor(a)       |
|                            |                                              |                                                   | identificado(a) con<br>2023-08-2<br>Informac                                                                            | CC registra La si<br>5→10:18:23 AM<br>ión Académica                                | guiente información:                      |                                                                        | o que el (lu) senor(u)        |
| īpo Programa               | Origen Obtención<br>Título                   | Profesión u Ocupación                             | identificado(a) con<br>2023-08-2<br>Informac<br>Fecha inicio ejercer<br>Acto Administrativo                             | CC registra La si<br>5→10:18:23 AM<br>ión Académica<br>Acto Administrativo         | guiente información:                      | Entidad Reportadora                                                    | o que el (lu) senor(u)        |
| īpo Programa<br>UNV        | Origen Obtención<br>Título<br>Local          | Profesión u Ocupación<br>Enfermería               | identificado(a) con<br>2023-08-2<br>Informac<br>Fecha inicio ejercer<br>Acto Administrativo<br>2007-02-23               | CC registra La si<br>5→10:18:23 AM<br>ión Académica<br>Acto Administrativo<br>1750 | guiente información:<br>D                 | Entidad Reportadora<br>TS DEPARTAMENTO DE SAN                          | ITANDER                       |
| īpo Programa<br>UNV<br>UNV | Origen Obtención<br>Título<br>Local<br>Local | Profesión u Ocupación<br>Enfermería<br>Enfermería | identificado(a) con<br>2023-08-2<br>Informac<br>Fecha inicio ejercer<br>Acto Administrativo<br>2007-02-23<br>2010-06-30 | CC registra La si<br>5→10:18:23 AM<br>ión Académica<br>Acto Administrativo<br>1750 | guiente información:<br>D<br>ASOCIACION N | Entidad Reportadora<br>TS DEPARTAMENTO DE SAN<br>ACIONAL DE ENFERMERAS | ITANDER<br>DE COLOMBIA - ANEC |

Si presenta alguna inconsistencia con los resultados obtenidos, consulte la siguiente dirección electrónica (allí está disponible el documento ABECÉ del ReTHUS) https://n9.cl/vedp7

Clínica Medellín La salud persona a persona